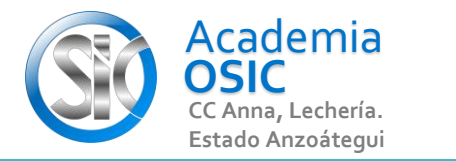

## Descripción de la Tarea (Resuelve el siguiente ejercicio)

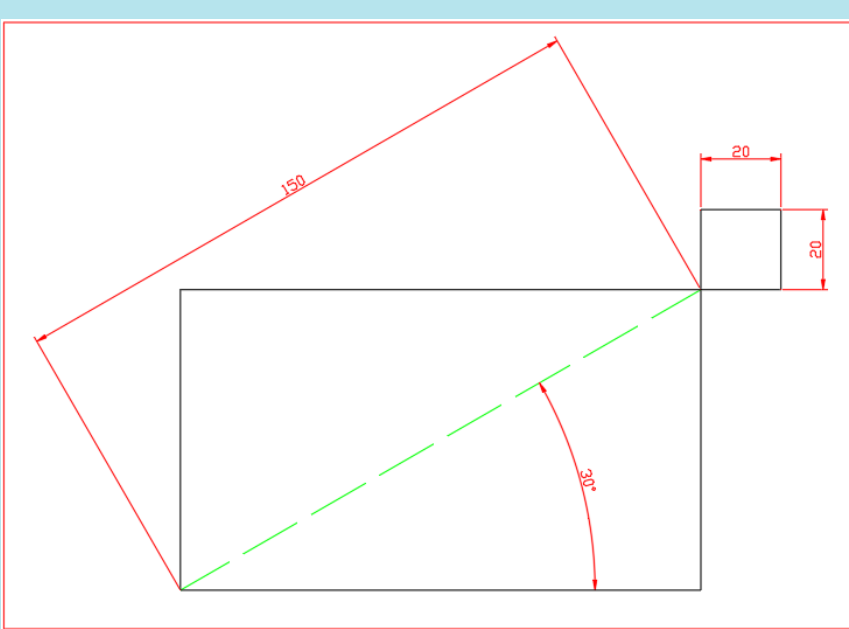

El comando rectangulo esta ubicado en la categoria DRAW. La forma de aplicarlo es indicando el primer vertice el cual esta representado por la esquina inferior izquierda y luego la esquina opuesta. El formato del rectangulo es Punto inicial o valores X y Y y luego Ancho y Alto.

Vamos a crear un rectangulo cuyo punto inicial sean las coordenadas 50, 50 con un ancho de 20 unidades y 60 unidades de ALTO.

**OBJET 10/25** 

Activamos el comando - Indicamos el punto inicial del rectangulo (esquina inferior izquierda). Para ello Escribimos 50 para eje X TABULADOR 50 para el eje Y y luego ENTER

Luego el autocad nos indica que debemos ingresar los valores de ANcho Alto. Escribimos 20 para el Ancho TABULADOR y 60 para el Alto, ENTER para terminar el rectangulo.

Otra forma de crear el rectangulo es haciendo clic en las esquinas opuestas del rectangulo.

Activamos el Comando Rectangulo - Hacemos clic para indicar primera esquina,

clic para indicar esquina opuesta.

**TAREA 29/68** 

## AutoCAD 2D BASICO

Unidad 3. COMANDOS ALTERNOS DE DIBUJO

**Objetivo 3.1.** Figuras Alternas

Actividad 3.1.1. Comando Rectángulo

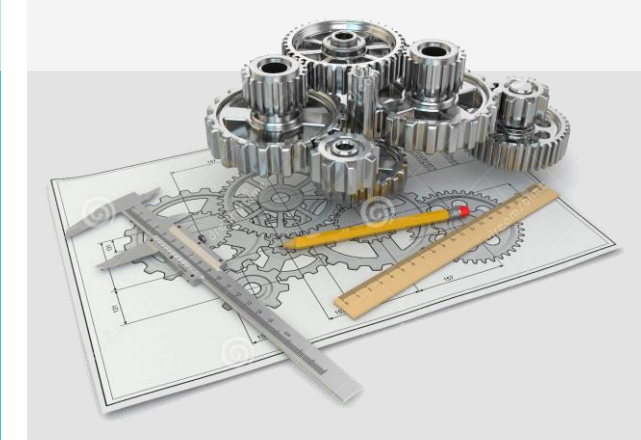

## Resumen del Video

Ē

## UNIDAD 3/8

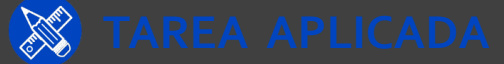

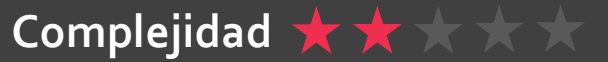